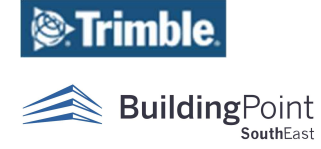

## **FieldLink Ghost Folder Fix**

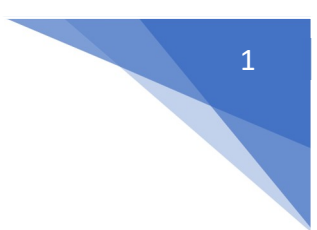

This fix can help when you are having issues with the FieldLink software, connecting to hardware, or signing into your subscription.

It is important to note that following these steps will set FieldLink back to it's default settings, but will not delete or make any changes to your projects.

1. On the Windows Desktop navigate to "File Explorer".

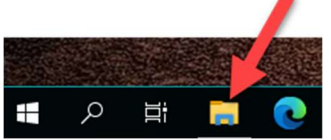

- 2. Once File Explorer is open, click on the "VIEW" tab at the top.
- 3. On the VIEW tab make sure that "HIDDEN ITEMS" is checked. (See image below)

|                                                                                                    | – 🗆 X |
|----------------------------------------------------------------------------------------------------|-------|
| File Computer View                                                                                                    | ^ (?) |
| Image: Preview pane page       Image: Constant       Large: Constant       Image: Constant       Image: Constant |       |
| ← → • ↑ 💆 > This PC v 👌 🔎 Search This PC                                                                                                    |       |
| Courients     Music     Desktop     Desktop     Documents     Documents     Music     Documents     Videos                                                                                                    | ds    |
| Pictures   Devices and drives (2)  Local Disk (C)  Data (D:)                                                                                                    |       |
| 1.36 TB free of 1.81 TB                                                                                                    |       |
| PersonalCloud                                                                                                    |       |
| This PC                                                                                                    |       |

- 4. Next, navigate to the Local Disk C:/
  - a. Click on "This PC", then double click on the Local Disk (C:)
- 5. Next double click on the "USERS" folder
- 6. Then double click on the "username" folder that corresponds with the username of your system or tablet
  - a. For a T100 tablet the username folder will begin with DAB
  - b. For a T10 tablet the username folder will begin with 01TT
- 7. Next you will double click on the hidden folder named "AppData"

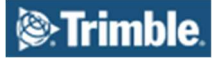

## **FieldLink Ghost Folder Fix**

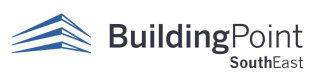

| ightarrow This PC $ ightarrow$ Local I | Disk (C:) → Users → eric.fines |                     |             |
|----------------------------------------|--------------------------------|---------------------|-------------|
| -                                      | Name                           | Date modified       | Туре        |
|                                        | .ms-ad                         | 7/1/2022 11:28 AM   | File folder |
|                                        | .TrimbleConnect                | 10/20/2021 11:05 AM | File folder |
|                                        | 🔥 🧊 3D Objects                 | 9/3/2021 8:19 AM    | File folder |
| *                                      | AppData                        | 9/3/2021 8:19 AM    | File folder |
| *                                      | Contacts                       | 9/3/2021 8:19 AM    | File folder |
|                                        | Desktop                        | 12/4/2022 9:13 AM   | File folder |
|                                        | Documents                      | 11/11/2022 11:18 AM | File folder |
|                                        | 🐥 Downloads                    | 12/19/2022 8:55 AM  | File folder |
| 5                                      | 🛨 Favorites                    | 9/3/2021 8:19 AM    | File folder |
| 25                                     | nks 🖉                          | 9/3/2021 8:19 AM    | File folder |
| can-Parnell Inc                        | h Music                        | 7/13/2022 4-52 PM   | File folder |

8. Next you will double click the folder "LOCAL"

9. Next, you will delete the folder named "FIELDLINK"

| Local Di | sk (C:) > Users > eric.fines > AppData                                                                                                    | > Local             |             |      |  |
|----------|----------------------------------------------------------------------------------------------------|---------------------|-------------|------|--|
| Â        | Name                                                                                                    | Date modified       | Туре        | Size |  |
|          |                                                                                                    | 1/14/2022 8:58 AM   | File folder |      |  |
| 1        |                                                                                                    | 9/14/2021 5:31 PM   | File folder |      |  |
| *        | •                                                                                                    | 10/26/2021 11:17 AM | File folder |      |  |
| *        | •                                                                                                    | 9/13/2021 12:59 PM  | File folder |      |  |
| *        | Instant                                                                                                    | 2/9/2022 5:10 PM    | File folder |      |  |
|          | • • • • • • • • • • • • • • • • • • •                                                                                                    | 3/10/2022 8:57 AM   | File folder |      |  |
|          | 1 mm                                                                                                    | 2/10/2022 11:03 AM  | File folder |      |  |
|          | Based                                                                                                    | 3/28/2022 9:53 PM   | File folder |      |  |
|          | a feasibilities of                                                                                                    | 1/30/2022 2:31 PM   | File folder |      |  |
|          |                                                                                                    | 2/16/2022 9:27 AM   | File folder |      |  |
|          |                                                                                                    | 9/14/2021 5:27 PM   | File folder |      |  |
|          |                                                                                                    | 9/3/2021 8:35 AM    | File folder |      |  |
| 1)       | Committee Stationard Stationer                                                                                                    | 1/27/2022 1:00 PM   | File folder |      |  |
|          | - Intelligence                                                                                                    | 12/7/2022 12:26 PM  | File folder |      |  |
|          | a second as a second as                                                                                                    | 12/11/2022 11:24 PM | File folder |      |  |
|          |                                                                                                    | 6/13/2022 3:15 PM   | File folder |      |  |
|          | -                                                                                                    | 11/8/2021 10:07 AM  | File folder |      |  |
|          | a losses and                                                                                                    | 12/19/2022 8:29 AM  | File folder |      |  |
|          | - Insection                                                                                                    | 11/7/2021 9:23 AM   | File folder |      |  |
|          | The second second second second                                                                                                    | 8/7/2022 8:22 PM    | File folder |      |  |
|          |                                                                                                    | 11/7/2021 9:23 AM   | File folder |      |  |
|          | FieldLink                                                                                                    | 12/12/2022 4:37 PM  | File folder |      |  |
|          |                                                                                                    | 4/25/2022 1:35 PM   | File folder |      |  |
|          |                                                                                                    | 3/9/2022 4:32 PM    | File folder |      |  |
|          | and the local division of the local division of the local division | 2/23/2022 2:58 PM   | File folder |      |  |
|          |                                                                                                    | 9/3/2021 11:09 AM   | File folder |      |  |

- 10. Lastly, it is recommended that you perform a hard shutdown of the tablet or system to clear any memory cache associated with FieldLink.
  - a. To do this, simply click on the Windows Start Menu, then the power button icon, the select "Shut Down".
  - b. Leave the system shutdown for at least 30 seconds to clear the memory cache.
  - c. Then restart system and the FieldLink software.

Note:

٠

The full path is:

- C:/Users/<username of PC or Tablet>/AppData/Local/
  - o Delete the <u>FieldLink</u> folder